# 攻防世界 web 进阶 bug

# 原创

<u>\_\_\_\_\_\_\_\_\_</u> 于 2019-08-08 00:31:40 发布 <sup>\_\_\_\_\_</sup> 1898 ☆ 收藏 2 分类专栏: <u>ctf</u> 文章标签: <u>xctf web 攻防世界 bug</u> 版权声明: 本文为博主原创文章,遵循 <u>CC 4.0 BY-SA</u> 版权协议,转载请附上原文出处链接和本声明。 本文链接: <u>https://blog.csdn.net/weixin\_42499640/article/details/98793342</u> 版权

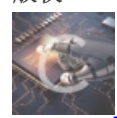

ctf 专栏收录该内容

9 篇文章 0 订阅 订阅专栏 打开题目 注册一个账号 登陆上去 点击 manage选项卡 提示不是admin进不去 那就用admin进

点击找回密码 输入刚刚注册的账号信息 进入修改密码页面 设置代理 打开burpsuite 点击拦截

页面里设置新密码 提交

### bp拦截到包 username参数修改成admin

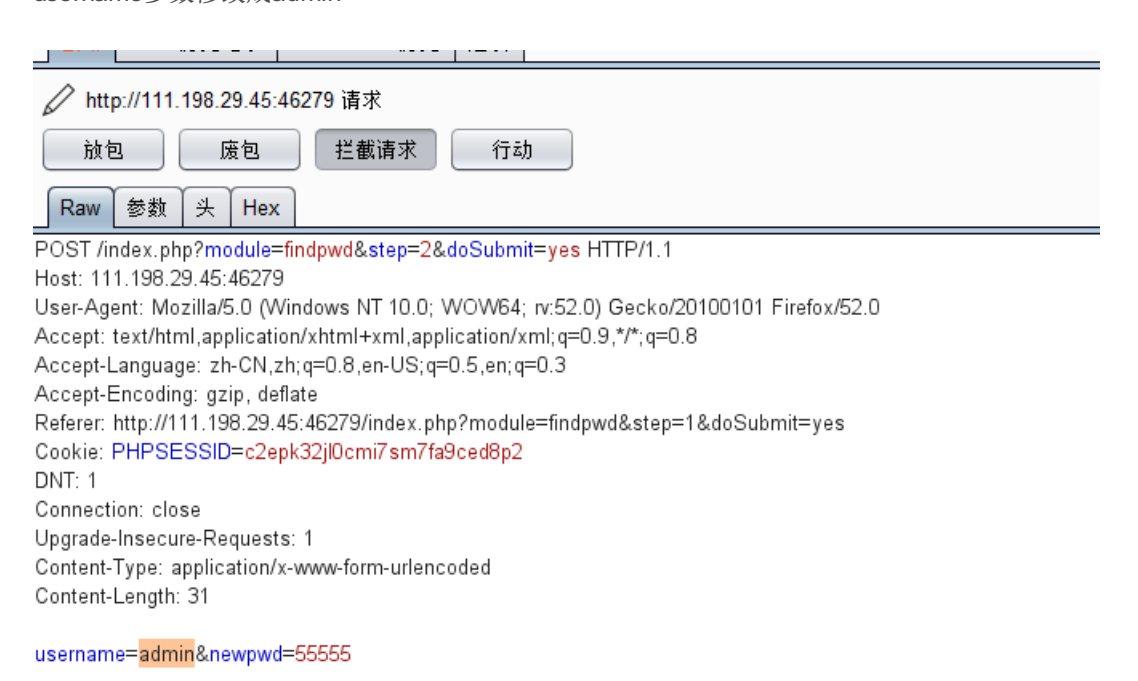

https://blog.csdn.net/weixin\_42499640

#### 放包

| Reset successfully!                   |
|---------------------------------------|
| 确定                                    |
| https://blog.csdn.net/weixin_42499640 |

修改成功 现在admin账户的密码被修改为我们自己设置的密码

| IP N | ot allowed! |                               |          |
|------|-------------|-------------------------------|----------|
|      | 确定          |                               |          |
|      |             |                               |          |
|      |             | https://blog.csdn.net/weixin_ | 42499640 |

但ip不对 简单 那就变成本机访问 设置本机的ip 127.0.0.1

接着用bp抓包 头部加入参数X-Forwarded-For: 127.0.0.1

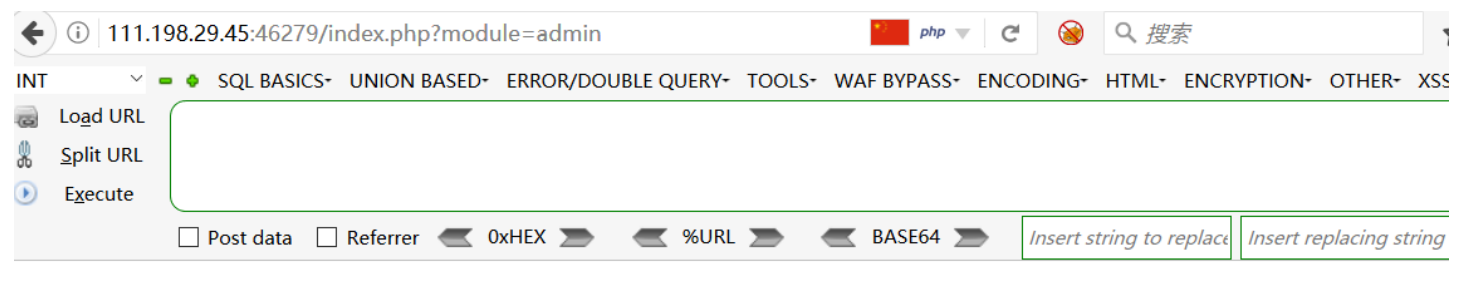

Where Is The Flag?

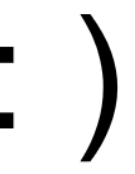

https://blog.csdn.net/weixin\_42499640

ok进来了

查看网页源码 可以看到有个提示 看到filemanage,怕不是个文件上传 do理所当然的猜测upload 试试看

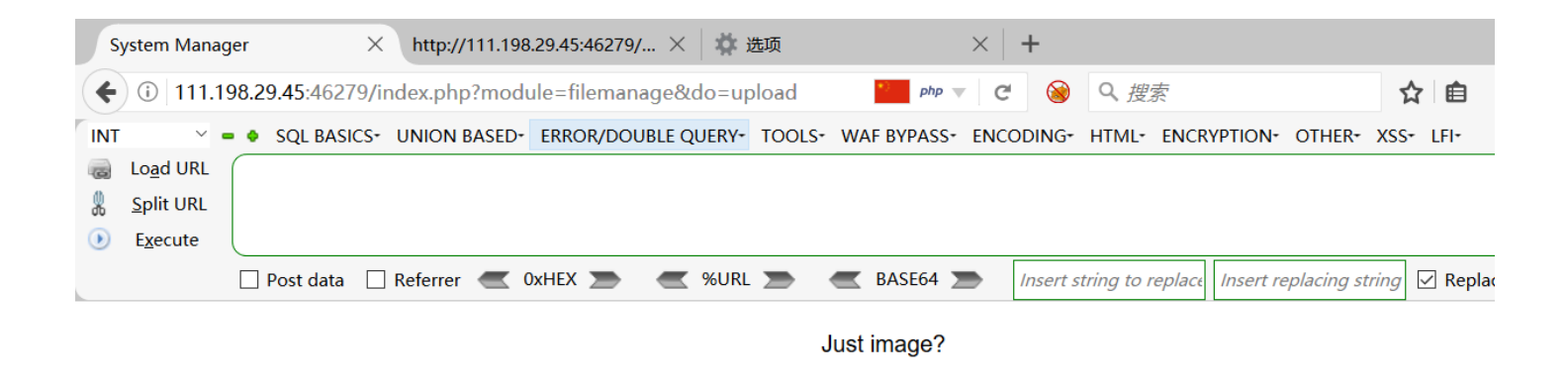

浏览... 未选择文件。

upload

Orz

### 尝试上传php文件

| It is a php! |                  |                        |
|--------------|------------------|------------------------|
| 确定           |                  |                        |
|              |                  |                        |
|              | https://blog.csc | In.net/weixin_42499640 |

就知道肯定没这么简单 但试试又不掉块肉

试了很多次发现文件名和MIME类型都进行了过滤

看wp发现是 文件内容绕过 自建txt文本写入

<script language='php'>随便</script>

改成图片格式上传 把包抓下来 修改文件后缀名为.php4或.php5 (这里表示不懂为什么是这俩其他的就不行,求师傅们教一下 Orz)

放包 得到flag

| you have get points,here is the flag:cyberpeace{c99f653ee1d05c0dbf90a3857959e2fd} |
|-----------------------------------------------------------------------------------|
| 确定<br>https://blog.csdn.net/weixin_4249964                                        |